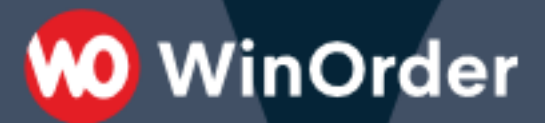

## WinOrder-FAQ:

Anruferkennung an der Fritz Box

Für die Rufnummererkennung empfehlen wir die Anbindung von WinOrder an eine Fritz.Box.

Die Anbindung kann über den "Fritz.Box Anrufmonitor" (empfohlen) oder als "IP-Telefoniegerät" erfolgen.

WinOrder

## Anbindung über Anrufmonitor (empfohlen)

Seit Version 6.0.30 kann WinOrder den "Call-Monitor" der Fritz!Box zur Anruferkennung nutzen. Dabei wird an WinOrder ausschließlich die Rufnummer des Anrufers weitergegeben. Das hat den Vorteil, dass WinOrder von der Fritz!Box nicht als Telefon betrachtet wird. Dadurch ist zum Beispiel die Telefonleitung tatsächlich besetzt, wenn alle ihre Telefone belegt sind.

- 1. Starten Sie WinOrder.
- 2. Öffnen Sie das Menü "Optionen Einstellungen".
- 3. Wählen Sie "Telefonie Allgemein" und stellen Sie die Option "FritzBox Anrufmonitor verwenden" auf "Ja".

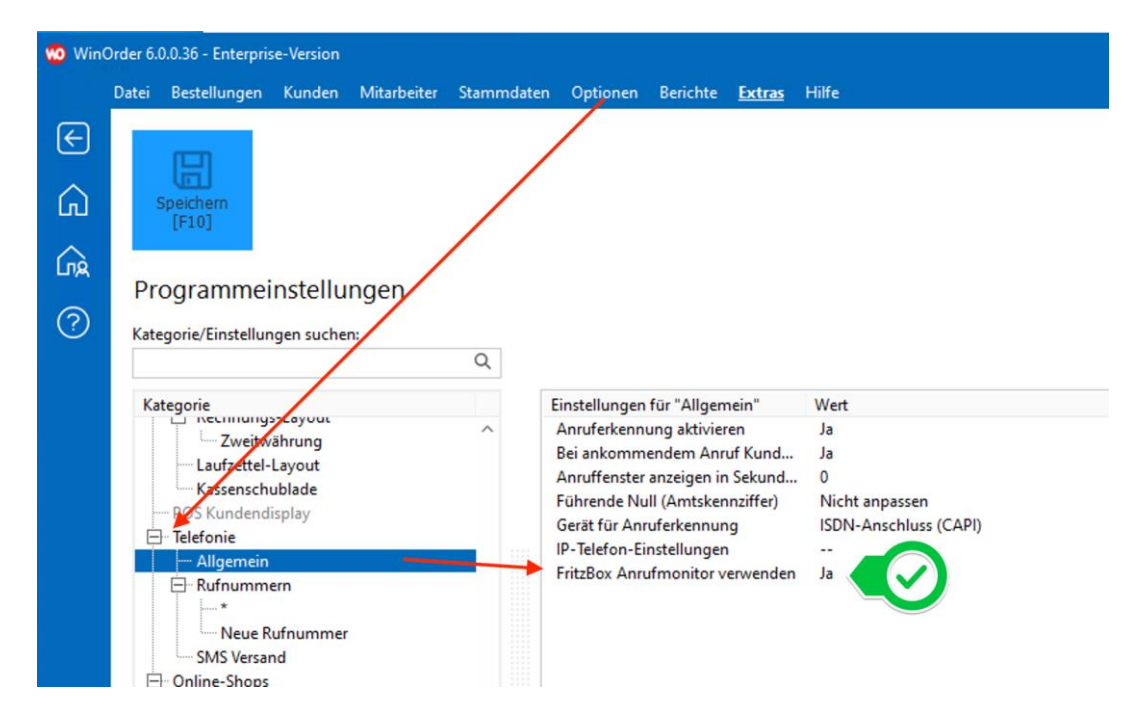

- 4. Bestätigen Sie die Einstellung mit "Enter" und speichern Sie anschließend die Einstellungen (F10).
- 5. WinOrder überprüft nun, ob der CallMonitor/Anrufmonitor in der FritzBox eingeschaltet ist. Gegebenenfalls erhalten Sie folgende Meldung:

| Informationen                                                                                                    | × |
|----------------------------------------------------------------------------------------------------|---|
| FritzBox Anrufmonitor<br>Der FritzBox Anrufmonitor konnte nicht gestartet<br>werden.<br>Wählen Sie #96*5* auf dem Telefon um den<br>Anrufmonitor freizuschalten. |   |

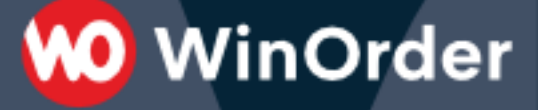

6. In diesem Fall geben Sie an einem Telefon, dass per Kabel oder DECT direkt an ihre FritzBox angeschlossen ist, den folgenden Code ein:

#96\*5\*

- 7. Bestätigen Sie die Eingabe anschließend mit der "Hörertaste" (DECT Telefon) an Ihrem Telefon oder nehmen Sie den Hörer ab.
- 8. Anschließend bestätigen Sie die Meldung in WinOrder über den "OK"-Button.
- 9. In der unteren rechten Ecke des WinOrder-Fensters wird jetzt ein Telefonsymbol mit grünem Häkchen angezeigt.
- 10. Damit die Anruferkennung funktioniert, muss WinOrder abschließend neu gestartet werden.
- 11. Nach dem Neustart führen Sie von Ihrem Mobiltelefon oder einem anderen Telefonanschluss einen Testanruf auf Ihrer Rufnummer für Bestellungen durch. Es öffnet sich ein Fenster (Anrufliste). Ist der Kunde bereits im System gespeichert, können Sie einfach über den ,OK' Button bzw. durch drücken der ,ENTER'-Taste in die Bestellung springen. Bei einem unbekannten Kunden werden gegebenenfalls die passenden Daten aus einem Telefonbuchimport geladen und Sie können den Kunden dann als Neukunden speichern.

## Ю WinOrder

## Anbindung als IP-Telefoniegerät (veraltet)

1. Starten Sie dazu die Fritz!Box Weboberfläche in einem Internet-Browser (http://fritz.box oder http://192.168.178.1) und wählen Sie unter Telefonie/Telefoniegeräte "Neues Gerät einrichten":

| (i) 💫   https://192.168.178.1/# |                                     |                           |                            | G                             | Q Suchen                    |         | ☆自↓             | <b>n</b> ( | > 🧖      |
|---------------------------------|-------------------------------------|---------------------------|----------------------------|-------------------------------|-----------------------------|---------|-----------------|------------|----------|
| Ephr7                           | FRITZ!Box                           | 7490                      |                            |                               | Live T                      | v       | MyFRITZ!        |            |          |
|                                 | Telefonie > Telef                   | oniegeräte                |                            |                               |                             |         |                 |            | (        |
| Übersicht                       | Hier können Sie alle<br>bearbeiten. | e mit der FRITZ!Box verbu | undenen und integrierten 1 | felefoniegeräte wie Telefone, | Anrufbeantworter, Faxgeräte | und Tür | sprechanlagen ( | inrichter  | 1 und    |
| Internet                        | Name 👶                              | Anschluss                 | Rufnummer<br>ausgehend     | ankommend                     | intern                      |         |                 |            |          |
| Anrufe                          | AB                                  | integriert                |                            |                               | **600                       |         |                 | /          | ×        |
| Anrufbeantworter                | Büro                                | FON 2                     |                            |                               | **2                         |         |                 | 1          | <b>X</b> |
| Telefonbuch                     | Faxfunktion                         | integriert                |                            | 1000                          |                             |         |                 | 1          | ×        |
| Weckruf                         | Text .                              | DECT                      | -                          |                               | **610                       |         |                 | /          | ×        |
| Fax                             | 1.00                                | DECT                      | 10.00                      |                               | **611                       |         |                 | 1          | ×        |
| Rufbehandlung                   | -                                   | LAN/WLAN                  |                            |                               | **620                       |         |                 | 1          | ×        |
| Telefoniegeräte                 | whitemat                            | FON 1                     | 10000                      | 1000                          | **1                         |         |                 | /          | ×        |
| Eigene Rufnummern               |                                     |                           |                            |                               |                             |         |                 |            | 10000    |

2. Aktivieren Sie 'Telefon (mit und ohne Anrufbeantworter)' und bestätigen Sie mit 'Weiter':

|   | FRITZ!Box 7490                                                                                                    | Live TV           | MyFRITZ!      | :         |
|---|----------------------------------------------------------------------------------------------------|-------------------|---------------|-----------|
|   | Telefoniegerät einrichten                                                                                                    |                   |               |           |
| 0 | Was für ein Telefoniegerät möchten Sie einrichten ?<br><b>Mit der FRITZ:Box verbunden</b><br>An Ihre FRITZ:Box können Sie verschiedene Telefoniegeräte anschließen: Telefone, Anrufbeantworter, Telefonanlager | n und Faxgeräte.  |               |           |
|   | <ul> <li>ISDN-Telefonanlage</li> <li>Faxgerät</li> </ul>                                                                                                    |                   |               |           |
|   | <ul> <li>Türsprechanlage</li> <li>In die FRITZ!Box integriert</li> <li>Ohne dass Sie ein separates Gerät anschließen müssen, können Sie hier bis zu fünf verschiedene Anrufbeantworter u</li> </ul>            | nd die Faxfunktio | n einrichten. |           |
|   | Anrutbeantworter                                                                                                    |                   | Weiter        | Abbrechen |

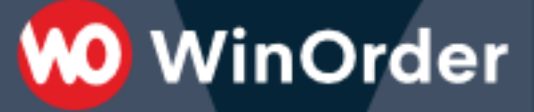

3. Aktivieren Sie 'LAN/WLAN (IP-Telefon)' und geben Sie einen eindeutigen Namen für das Telefoniegerät ein, z.B. 'WinOrder'. Bestätigen Sie Ihre Einstellungen mit 'Weiter':

| FRITZ!Box 7490                                                                                                    | Live TV              | MyFRITZ! | 1        |
|----------------------------------------------------------------------------------------------------|----------------------|----------|----------|
| Telefon anschließen                                                                                                   |                      |          |          |
| 1. Schließen Sie das Telefon an einen passenden Anschluss der FRITZ!Box an oder halten Sie Ihr Schnurlostelefon (DECT | - oder IP-Telefon) l | oereit.  |          |
| 2. Wählen Sie den Anschluss aus, an dem Sie das Telefon angeschlossen haben.                                          |                      |          |          |
| FON 1 (analoges Telefon) - belegt                                                                                     |                      |          |          |
| FON 2 (analoges Telefon) - belegt                                                                                     |                      |          |          |
| O FON S0 (ISDN-Telefon)                                                                                               |                      |          |          |
| O DECT (Schnurlostelefon)                                                                                             |                      |          |          |
| O LAN/WLAN (IP-Telefon)                                                                                               |                      |          |          |
| 3. Geben Sie für das Telefon einen Namen ein, wie z.B. Wohnzimmer oder Annas Telefon.                                 |                      |          |          |
|                                                                                                    |                      | 0        |          |
|                                                                                                    | Zurück               | Weiter A | bbrechen |

4. Vergeben Sie einen 'Benutzernamen', z.B. 'WinOrder' (ACHTUNG: in älteren Fritz.Boxen wird hier schon ein Benutzername vorgeben, z.B. '620').

Notieren Sie sich den Benutzernamen, Sie müssen ihn später in WinOrder eintragen!

Vergeben Sie außerdem ein Kennwort. Das Kennwort muss von der Fritz.Box als 'stark' angezeigt werden (grün). Verwenden Sie daher Ziffern, Buchstaben und Sonderzeichen, z.B.: 'WinORder\*1!'. Notieren Sie sich dieses Kennwort, Sie müssen es später in WinOrder eintragen! Bestätigen Sie Ihre Einstellungen mit 'Weiter':

| FRITZ!Box 7490                                           |                                                                                        |                                                                                                    | Live TV     | MyFRITZ!              | :         |
|----------------------------------------------------------|----------------------------------------------------------------------------------------|----------------------------------------------------------------------------------------------------|-------------|-----------------------|-----------|
| Einstellungen im IP-Telefor                              | übernehmen                                                                             |                                                                                                    |             |                       |           |
| 1. Notieren Sie folgende Ar<br>2. Verwenden Sie dafür de | nmeldedaten, um nach Abschluss der Einric<br>n angegeben Registrar sowie den Benutzern | ntung Ihr IP-Telefon an der FRITZ!Box anzumelde<br>amen und das Kennwort, die Sie hier selbst festl | n.<br>egen. |                       |           |
| Registrar                                                | fritz.box oder<br>192.168.178.1                                                        |                                                                                                    |             |                       |           |
| Benutzername                                             | WinOrder                                                                               |                                                                                                    |             |                       |           |
| Kennwort                                                 | WinOrder*1!                                                                            |                                                                                                    |             |                       |           |
|                                                          | stark                                                                                  |                                                                                                    |             |                       |           |
|                                                          |                                                                                        |                                                                                                    |             |                       |           |
|                                                          |                                                                                        |                                                                                                    |             | $\mathbf{\mathbf{e}}$ |           |
|                                                          |                                                                                        |                                                                                                    | Zurück      | Weiter                | Abbrechen |

5. Bestätigen Sie die Rufnummer, die für ausgehende Gespräche genutzt werden soll. Sie können hier eine beliebige Nummer auswählen, weil WinOrder keine Gespräche führt/aufbaut, sondern nur Rufnummern empfängt. Bestätigen Sie mit 'Weiter':

🕖 WinOrder

| FRITZ!Box 7490                                                                                                    | Live TV | MyFRITZ! | :         |
|----------------------------------------------------------------------------------------------------|---------|----------|-----------|
| Telefon für ausgehende Gespräche einrichten                                                                                        |         |          |           |
| <ul> <li>Wählen Sie aus, über welche Rufnummer die Gespräche geführt werden sollen.</li> <li>43</li> <li>43</li> <li>34</li> </ul> |         |          |           |
|                                                                                                    | Zurück  | Weiter   | Abbrechen |

6. Wählen Sie die Rufnummern aus, auf die WinOrder reagieren soll. Rufnummern, über die Sie keine Bestellungen annehmen (z.B. Ihre Faxnummer) sollten Sie nicht aktivieren.Bestätigen Sie Ihre Einstellungen mit 'Weiter':

| FRITZ!Box 7490                                                                                                    | Live TV | MyFRITZ!    | :     |
|----------------------------------------------------------------------------------------------------|---------|-------------|-------|
| Telefon-Einstellungen für ankommende Gespräche einrichten                                                                                                    |         |             |       |
| <ul> <li>Wählen Sie, ob das Telefon alle Anrufe annehmen oder nur auf Anrufe für bestimmte Rufnummern reagieren soll.</li> <li>alle Anrufe annehmen</li> <li>onur Anrufe für folgende Rufnummern annehmen:</li> </ul> |         |             |       |
| <ul> <li>4 (Rufnummer für ausgehende Gespräche)</li> <li>43</li> <li>34</li> </ul>                                                                                                    |         |             |       |
|                                                                                                    | Zurück  | Weiter Abbr | echen |

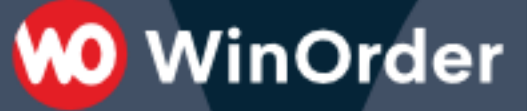

7. Bestätigen Sie die Zusammenfassung Ihrer Einstellungen mit 'Übernehmen':

| RITZ!Box 7490                                      | Live TV MyFRITZ!                  |   |
|----------------------------------------------------|-----------------------------------|---|
| ıstellungen übernehmen                             |                                   |   |
| Das IP-Telefon wird mit den folgenden Einstellunge | n eingerichtet.                   |   |
| Telefoniegerät                                     | IP-Telefon                        |   |
| Name                                               | WinOrder                          |   |
| angeschlossen an/über                              | LAN/WLAN (IP-Telefon)             |   |
| Rufnummer bei ausgehenden Gesprächen               |                                   |   |
| Rufnummern für ankommende Gespräche                |                                   |   |
| Zum Speichern der Einstellungen in der FRITZ!Box   | klicken Sie bitte auf Übernehmen. | Ø |

8. (nur Fritz.Box-Firmware ab 6.83!) Bestätigen Sie Ihre Einstellungen zusätzlich über ein an der Fritz.Box angeschlossenes Telefon, indem Sie den angezeigten PIN am Telefon eingeben und dann die Verbindungstaste drücken (oder den Hörer abheben). Wenn Sie kein Telefon zur Verfügung haben, klicken Sie auf den blauen Text 'Ohne Telefon? Bestätigung mit Fritz.Box-Taste' und folgen Sie den Anweisungen:

|           | WinOrder                                                                                                    |   |
|-----------|----------------------------------------------------------------------------------------------------|---|
| an/über   | LAN/WLAN (IP-Telefon)                                                                                                    |   |
| ei ausge' | · · · · ·                                                                                                    |   |
| ür ankc   | Bestätigen                                                                                                    |   |
|           | Die Ausführung muss zusätzlich bestätigt werden.                                                                                                    |   |
| n der Ei  | <ol> <li>Nehmen Sie ein an der FRITZ!Box angeschlossenes Telefon zur Hand.</li> <li>Geben Sie ein: </li> <li>Geben Sie ein: </li> <li>Bestätigen Sie Ihre Eingabe mit der Verbindungstaste.</li> <li>Hören Sie einen Quittungston und legen auf.</li> </ol> |   |
|           | Ohne Telefon? Bestätigung mit FRITZ!Box-Taste ▼                                                                                                    | _ |
|           | Abbrechen                                                                                                    |   |
|           |                                                                                                    |   |
|           |                                                                                                    |   |

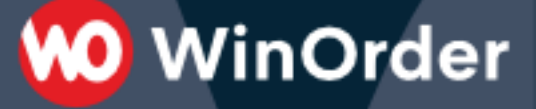

9. (nur Fritz.Box-Firmware ab 6.83!) Wenn die Bestätigung erfolgreich war, wird dies von der Fritz.Box angezeigt. Bestätigen Sie die Meldung mit 'OK':

| r ankoi | mmende Gespräche                                                         |
|---------|--------------------------------------------------------------------------|
| der Ei  | Ausführung bestätigt Klicken Sie auf "OK", um den Vorgang abzuschließen. |
|         | OK Abbrechen                                                             |
|         |                                                                          |

10. Starten Sie nun WinOrder und überprüfen Sie, ob unter "Optionen -- Einstellungen -- Telefonie --Rufnummern" ein '\*' (Stern) eingetragen ist. Beachten Sie, dass hier keine Rufnummer eingetragen werden darf (ändern Sie die Rufnummer gegebenenfalls auf der rechten Seite in '\*')!

| 👀 WinOrder 5.0.0.6 - Nicht registriert                   |        |                     |               |
|----------------------------------------------------------|--------|---------------------|---------------|
| Datei Bestellungen Kunden Mitarbeiter Stammdaten Optione | n Beri | ichte <u>Extras</u> | Hilfe         |
| Zurück [F2] Startseite [Esc] Hilfe [F1] Speichern [F10]  |        |                     |               |
| Programmeinstellungen                                    |        |                     |               |
| Einstellungen                                            |        | MSN                 |               |
| Kategorie                                                |        | Name                | Wert          |
| ···· 2. Drucker                                          | ^      | Rufnummer           | *             |
| 3. Drucker                                               |        | Computer            | <alle></alle> |
| 4. Drucker                                               |        |                     |               |
| Buchungsdrucker                                          |        |                     |               |
| <ul> <li>Drucker f ür Rechnungskopie</li> </ul>          |        |                     |               |
| Drucker für Bewirtungsbeleg                              |        |                     |               |
| <ul> <li>Drucker f ür Routenplanung</li> </ul>           |        |                     |               |
| Berichtedrucker                                          |        |                     |               |
| 🖨 Rechnungen                                             |        |                     |               |
| Zweitwährung                                             |        |                     |               |
| Kassenschublade                                          |        |                     |               |
| POS Kundendisplay                                        |        |                     |               |
| E Telefonie                                              |        |                     |               |
| Allgemein                                                |        |                     |               |
| Rufnummern                                               |        |                     |               |
|                                                          |        |                     |               |
| FAX (ISDN)                                               |        |                     |               |
| SMS Versand                                              |        |                     |               |
| D. OnlineShop                                            |        |                     |               |

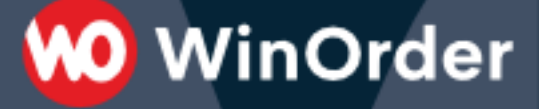

11. Wählen Sie jetzt die WinOrder-Einstellung "Telefonie -- Allgemein" und klicken Sie auf der rechten Seite auf 'IP-Telefon-Einstellungen' und dort dann auf den kleinen Button mit den '...'

| Programmeinstellungen                            |   |                                               |                       |   |
|--------------------------------------------------|---|-----------------------------------------------|-----------------------|---|
| riogrammensenungen                               |   |                                               |                       |   |
| Einstellungen                                    |   | Allgemein                                     |                       |   |
| Kategorie                                        |   | Name                                          | Wert                  |   |
| - 2. Drucker                                     | ^ | Anruferkennung aktivieren                     | Ja                    |   |
| - 3. Drucker                                     |   | Bei ankommendem Anruf Kunden übernehmen       | Ja                    |   |
| 4. Drucker                                       |   | Führende Null (Amtskennziffer)                | Nicht anpassen        |   |
| Buchungsdrucker                                  |   | Gerät für Anruferkennung                      | ISDN-Anschluss (CAPI) | • |
| Drucker für Rechnungskopie                       |   | IP-Telefon-Einstellungen                      |                       |   |
| <ul> <li>Drucker f ür Bewirtungsbeleg</li> </ul> |   |                                               |                       |   |
| <ul> <li>Drucker f ür Routenplanung</li> </ul>   |   |                                               |                       |   |
| Berichtedrucker                                  |   |                                               |                       |   |
| 🖃 Rechnungen                                     |   |                                               |                       |   |
| Zweitwährung                                     |   |                                               |                       |   |
| Kassenschublade                                  |   |                                               |                       |   |
| <ul> <li>POS Kundendisplay</li> </ul>            |   |                                               |                       |   |
| E Telefonie                                      |   |                                               |                       |   |
| Allgemein                                        |   | (2) Telefonie: Allgemein                      |                       |   |
| - Rufnummern                                     |   |                                               |                       |   |
|                                                  |   | <ul> <li>Anruferkennung aktivieren</li> </ul> |                       |   |

12. Führen Sie die folgenden Einstellungen durch:

- 'Telefon/ID': geben Sie hier Ihre Telefonnummer mit Vorwahl oder die Durchwahl des IP-Telefons an

- 'Benutzername': geben Sie hier den in Schritt 4 vergebenen (oder von der Fritz.Box angezeigten) Benutzernamen an (im Beispiel: 'WinOrder')

- 'Authentifizierungsname': geben Sie hier ebenfalls den in Schritt 4 vergebenen (oder von der Fritz.Box angezeigten) Benutzernamen an (im Beispiel: 'WinOrder')

- 'Kennwort': geben Sie hier das in Schritt 4 festgelegte Kennwort ein (im Beispiel 'WinORder\*1!')

- 'SIP-Server': geben Sie hier 'fritz.box' oder die IP-Adresse Ihrer Fritz.Box an (standardmäßig '192.168.178.1')

- 'STUN-Proxy': lassen Sie diese Einstellung deaktiviert.

Bestätigen Sie Ihre Eingaben mit 'OK'

| Annurena  | ennung akuvi | eren                    | ЪС               |                  |           |
|-----------|--------------|-------------------------|------------------|------------------|-----------|
| Bei ankor | nmendem Ai   | nruf Kunden übernehmen  | Ja               |                  |           |
| Führende  | 10 IP-Telef  | on                      |                  | ×                |           |
| Gerät für |              |                         |                  |                  |           |
| IP-Telefo | Ĩ            | Telefonnr./ID:          | 821              |                  |           |
|           |              | Benutzername:           | WinOrder         |                  |           |
|           |              | Anmeldeinformationen:   |                  |                  |           |
| D Te      |              | Authentifizierungsname: | WinOrder         |                  |           |
|           |              | Kennwort:               | *****            |                  |           |
|           |              | Serverinformationen:    |                  |                  |           |
|           |              | SIP-Server:             | fritz.box        |                  | Rufnumme  |
|           |              |                         | STUN-Proxy verv  | venden           | Kunden, d |
|           |              | STUN-Proxy:             |                  |                  |           |
|           | Hilfe [F1    | ] Testanruf             | OK [Enter]       | Abbruch [Esc]    |           |
|           |              | Die kuthummer wird un   | verandert von de | er ison-karte ut | bernommen |
|           |              | Führende Null einfügen  |                  |                  |           |

13. Speichern Sie die neuen WinOrder Einstellungen (F10). Wenn alles korrekt eingetragen wurde, sehen Sie nach dem Speichern in der unteren rechten Ecke des WinOrder-Fensters ein Telefonsymbol mit einem grünen Häkchen.

| vrück [F2] Startseite [Esc] Hilfe [F1] Speichem [F                                                              |   |                                                                                 |                                                                                                    |
|----------------------------------------------------------------------------------------------------|---|---------------------------------------------------------------------------------|----------------------------------------------------------------------------------------------------|
| rogrammeinstellungen                                                                                            |   |                                                                                 |                                                                                                    |
| instellungen                                                                                                    |   | Aligamein                                                                       |                                                                                                    |
| Kategorie                                                                                                    |   | Name                                                                            | Wert                                                                                                    |
| Restaurant                                                                                                    | ^ | Anruferkennung aktivieren                                                       | Ja                                                                                                    |
| Allgemein                                                                                                    |   | Bei ankommendem Anruf Kunden übernehmen                                         | Ja                                                                                                    |
| Mobile Bestellaufnahme                                                                                          |   | Führende Null (Amtskennziffer)                                                  | Nicht anpassen                                                                                                  |
| Mitarbeiter                                                                                                    |   | Gerät für Anruferkennung                                                        | ISDN-Anschluss (CAPI)                                                                                           |
| Allgemein                                                                                                    |   | IP-Telefon-Einstellungen                                                        | 621 (fritz.box)                                                                                                 |
| Berichte                                                                                                    |   |                                                                                 |                                                                                                    |
| Bestellungen                                                                                                    |   |                                                                                 |                                                                                                    |
| Allgemein                                                                                                    |   |                                                                                 |                                                                                                    |
| Kostenvorgaben                                                                                                  |   |                                                                                 |                                                                                                    |
| Rechnungsnummern                                                                                                |   |                                                                                 |                                                                                                    |
| - Druckoptionen                                                                                                 |   |                                                                                 |                                                                                                    |
| Allgemein                                                                                                    |   |                                                                                 |                                                                                                    |
| Bestelldrucker (Lieferung)                                                                                      |   |                                                                                 |                                                                                                    |
| - 2. Drucker                                                                                                    |   | (2) Telefonie: Allgemein                                                        |                                                                                                    |
| - 3. Drucker                                                                                                    |   | 9                                                                               |                                                                                                    |
| 4. Drucker                                                                                                    |   |                                                                                 |                                                                                                    |
| Bestelldrucker (Abholung)                                                                                       |   | <ul> <li>Anruferkennung aktivieren<br/>Wöhlen Sie bier "ja", dann zo</li> </ul> | sigt WinOrder bei einem Anruf die Bufnummer des Anrufenden an, sofern dieser die Übertragung seiner             |
| 2. Drucker                                                                                                    |   | Rufnummer aktiviert hat                                                         | age winorder ber einem Ander die Kumuninger des Anterenden an, sofern dieser die Oberbagding seiner             |
| - 3. Drucker                                                                                                    |   |                                                                                 |                                                                                                    |
| 4. Drucker                                                                                                    |   | <ul> <li>Bei ankommendem Anruf Kun</li> </ul>                                   | nden übernehmen                                                                                                 |
| Bestelldrucker (Restaurant)                                                                                     |   | Wählen Sie hier "ja", wird be                                                   | i Erkennung der Rufnummer eines Kunden, dessen Datensatz angezeigt, so dass Sie sofort die                      |
| - 2. Drucker                                                                                                    |   | Bestellaufnahme beginnen kö                                                     | önnen.                                                                                                    |
| 3. Drucker                                                                                                    |   |                                                                                 |                                                                                                    |
| 4. Drucker                                                                                                    |   | <ul> <li>Führende Null (Amtskennziffe</li> </ul>                                | er)                                                                                                    |
| Buchungsdrucker                                                                                                 |   | Nicht annassen                                                                  |                                                                                                    |
| Drucker für Rechnungskopie                                                                                      |   | Die Rufnummer wird un                                                           | nverändert von der ISDN-Karte übernommen.                                                                       |
| <ul> <li>Drucker f ür Bewirtungsbeleg</li> </ul>                                                                |   |                                                                                 |                                                                                                    |
| <ul> <li>Drucker f ür Routenplanung</li> </ul>                                                                  |   | Führende Null einfügen                                                          |                                                                                                    |
| Berichtedrucker                                                                                                 |   | Aktivieren Sie diese Op                                                         | ption, wenn die ISDN-Karte über eine Telefonanlage angeschlossen ist und die e die führende                     |
| 🖨 Rechnungen                                                                                                    |   | Amtskennziffer entfern                                                          | nt.                                                                                                    |
| Zweitwährung                                                                                                    |   | Führende Null entferne                                                          | an l                                                                                                    |
| - Kassenschublade                                                                                               |   | Aktivieren Sie diese Or                                                         | otion, wenn die ISDN-Karte über eine Telefonanlage angeschlossen ist und diese eine Nue voranstellt.            |
| <ul> <li>POS Kundendisplay</li> </ul>                                                                           |   |                                                                                 |                                                                                                    |
| 🖻 Telefonie                                                                                                    |   | <ul> <li>Gerät f ür Anruferkennung</li> </ul>                                   | the second second second second second second second second second second second second second second second se |
| The second second second second second second second second second second second second second second second se |   | Withlan Sia bior aug. über we                                                   | alchas Carit dia aingahandan Angufa arkannt wardan callan (7 B. Jihar Ibra Eritz-Bax ) Safarn Sia Jaar          |

14. Wechseln Sie jetzt auf die WinOrder-"Startseite" oder in die "Kundenübersicht" und führen Sie dann von Ihrem Mobiltelefon einen Testanruf auf Ihrer Bestell-Rufnummer durch. Es öffnet sich ein Fenster (Anrufliste). Ist der Kunde bereits im System gespeichert, können Sie einfach über den 'OK' Button bzw. durch drücken der 'ENTER'-Taste in die Bestellung springen. Bei einem unbekannten Kunden werden gegebenenfalls die passenden Daten aus einem Telefonbuchimport geladen und Sie können den Kunden dann als Neukunden speichern.

|  | Uhrzeit 🔺        | MSN               | Rufnummer  | Ortsnetz  | Angenommen |  |  |  |
|--|------------------|-------------------|------------|-----------|------------|--|--|--|
|  | 12:42:56         |                   |            | Unbekannt |            |  |  |  |
|  |                  |                   |            |           |            |  |  |  |
|  |                  |                   |            |           |            |  |  |  |
|  |                  |                   |            |           |            |  |  |  |
|  |                  |                   |            |           |            |  |  |  |
|  |                  |                   |            |           |            |  |  |  |
|  |                  |                   |            |           |            |  |  |  |
|  |                  |                   |            |           |            |  |  |  |
|  | Kundendetails:   |                   | $\bigcirc$ |           |            |  |  |  |
|  | Kunden-Nr.: 2334 |                   |            |           |            |  |  |  |
|  | N                | Jame: Test Tony   |            |           |            |  |  |  |
|  |                  | warne. rest, rony |            |           |            |  |  |  |
|  | Ad               | iresse:           |            |           |            |  |  |  |
|  |                  | Ort:              |            |           |            |  |  |  |
|  | Latata Danta     | ll                |            |           |            |  |  |  |
|  | Letzte Beste     | illung:           |            |           |            |  |  |  |
|  |                  |                   |            |           |            |  |  |  |